# Szerelési és szervizutasítás

Kezelőegység

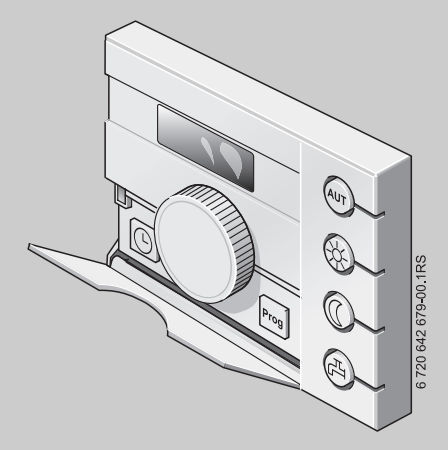

# Logamatic EMS

RC25 kezelőegység

Szakemberek számára

Összeszerelés és szervizmunkák előtt kérjük gondosan elolvasni.

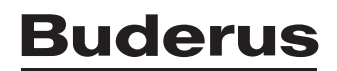

# Tartalomjegyzék

|   | Útmutató az utasítás használatához 4                                                                                                    |                                        |  |  |  |  |
|---|----------------------------------------------------------------------------------------------------|----------------------------------------|--|--|--|--|
| 1 | zimbólumok magyarázata és biztonsági tudnivalók                                                                                                    | . <b>5</b><br>. 5<br>. 6               |  |  |  |  |
| 2 | termékre vonatkozó adatok.1Rendeltetésszerű használat.2EU megfelelőségi nyilatkozat.3Szállítási terjedelem.4Műszaki adatok                                                       | . <b>7</b><br>. 7<br>. 7<br>. 7<br>. 8 |  |  |  |  |
| 3 | lőírások                                                                                                    | . 8                                    |  |  |  |  |
| 4 | zerelés         .1 A megfelelő felszerelési hely kiválasztása         .2 Szerelési módok         .3 Szerelés és csatlakoztatás         .4 Kezelőegység behelyezése vagy levétele | . <b>9</b><br>10<br>11<br>12           |  |  |  |  |
| 5 | kezelés alapjai1A kezelés áttekintése2Kijelző3Bevezetés                                                                                                    | <b>13</b><br>13<br>14<br>15            |  |  |  |  |
| 6 | zembe helyezés1Általános üzembe helyezés/bekapcsolás2Berendezés átadás3Üzemen kívül helyezés/kikapcsolás4Tudnivalók az üzemeléshez                                               | <b>17</b><br>17<br>17<br>17<br>18      |  |  |  |  |
| 7 | rendszer beállítása (paraméterek beállítása)<br>1 Paraméter-áttekintés<br>1.1 Szabályozási módok<br>1.2 A fűtési görbe beállítása                                                | <b>19</b><br>19<br>20<br>21            |  |  |  |  |

|    | 7.2  | Cím                                                                       |
|----|------|---------------------------------------------------------------------------|
|    | 7.3  | Fűtési rendszer: szabályozási és csökkentési mód                          |
|    | 7.4  | A helyiség hőmérséklet kiegyenlítése (kalibrálás)                         |
|    | 7.5  | Melegvíz termelés                                                         |
|    | 7.6  | Szivattyú fajtája                                                         |
|    | 7.7  | Szivattyú utánfutási idő                                                  |
|    | 7.8  | Állandó kijelzés                                                          |
|    | 7.9  | Időbeállítás                                                              |
|    | 7.10 | Termikus fertőtlenítés                                                    |
|    | 7.11 | Szoftververzió kijelzése                                                  |
|    | 7.12 | Minimális külső hőmérséklet 32                                            |
|    | 7.13 | Maximális előremenő hőmérséklet/méretezési hőmérséklet                    |
|    | 7.14 | Maximális helyiségbefolyás                                                |
|    | 7.15 | Téli/nyári átkapcsolási küszöbérték 34                                    |
|    | 7.16 | Külső hőmérséklet küszöb "külső hőmérséklet tartás" csökkentési módnál 35 |
| 8  | Üzer | nzavarok elhárítása 36                                                    |
| 9  | Körn | vyezetvédelem/megsemmisítés 40                                            |
| 10 | Beál | lítási jegyzőkönyv                                                        |
|    | Cím  | szójegyzék                                                                |

# Útmutató az utasítás használatához

Ez a szerelési és szerviz utasítás minden információt tartalmaz a Logamatic RC25 kezelőegység működéséről és beállításairól.

#### Szervizszint - bevezetés

A 5.3. fejezetben minden olyan lépést részletesen leírtunk, amivel a szervizszinten a beállításokat végrehajthatja. Az ezt követő fejezetekben csak röviden írtuk le a kezelést.

#### Kijelzőszövegek

Azokat a kifejezéseket, amelyek közvetlenül a kijelzésekre vonatkoznak, a szövegben **vastagon** ábrázoljuk.

# 1 Szimbólumok magyarázata és biztonsági tudnivalók

## 1.1 Szimbólumok magyarázata

#### Figyelmeztetések

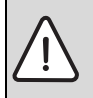

A szövegben lévő figyelmeztetéseket szürke hátterű figyelmeztető háromszöggel jelöltük és bekereteztük.

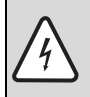

Áram miatti veszélyeknél a felkiáltójelet a villám jele helyettesíti a figyelmeztető háromszögben.

A figyelmeztető tudnivaló előtti jelzőszavak a következmények fajtáját és súlyosságát jelölik, ha a veszély elhárítására vonatkozó intézkedések nem történnek meg.

- TUDNIVALÓ azt jelenti, hogy anyagi károk keletkezhetnek.
- VIGYÁZAT azt jelenti, hogy könnyű vagy közepesen súlyos személyi sérülések történhetnek.
- FIGYELMEZTETÉS azt jelenti, hogy súlyos személyi sérülések történhetnek.
- VESZÉLY azt jelenti, hogy életveszélyes személyi sérülések történhetnek.

#### Fontos információk

Az emberre vagy dologi tárgyakra vonatkozó, nem veszélyt jelző fontos információkat ez a szöveg melletti szimbólum jelöli. Ezeket a szöveg alatt és fölött lévő vonalak határolják.

#### További szimbólumok

| Szimbólum     | Jelentés                                                            |
|---------------|---------------------------------------------------------------------|
| •             | Teendő                                                              |
| $\rightarrow$ | Kereszthivatkozás a dokumentum más helyeire vagy más dokumentumokra |
| •             | Felsorolás/listabejegyzés                                           |
| -             | Felsorolás/listabejegyzés (2. szint)                                |

1. tábl.

### 1.2 Biztonsági tudnivalók

#### Szerelés és üzembe helyezés

- A zavarmentes működés biztosítása érdekében tartsa be az útmutató utasításait.
- A készüléket csak engedéllyel rendelkező szakvállalattal szereltesse fel és helyeztesse üzembe.

#### Életveszély az elektromos áram miatt

- Gondoskodjon arról, hogy az elektromos csatlakozásokat csak engedélyezett szakvállalat végezze el.
- ▶ Vegye figyelembe a csatlakozási tervet.
- A készüléket a szerelés előtt minden póluson feszültségmentesítse. Biztosítsa a fűtőberendezést a véletlen visszakapcsolás ellen.
- A készüléket ne szerelje fel nedves helyiségekben.
- A készüléket semmiképpen ne csatlakoztassa a 230 V-os hálózatra.

#### Károk kezelési hiba miatt!

A kezelési hibák személyi sérülésekhez és/vagy anyagi károkhoz vezethetnek.

- Gondoskodjon róla, hogy gyermekek felügyelet nélkül ne kezeljék a készüléket, illetve ne játsszanak vele.
- Gondoskodjon róla, hogy csak olyan személyek férhessenek hozzá a készülékhez, akik szakszerűen tudják kezelni azt.

#### Figyelem: fagy

Az üzemen kívüli fűtési rendszer fagy esetén megfagyhat:

- ▶ Hagyja a fűtési rendszert folyamatosan bekapcsolt állapotban.
- Aktiválja a fagyvédelmet.
- > Zavar esetén: azonnal szüntesse meg a hibát.

# 2 A termékre vonatkozó adatok

### 2.1 Rendeltetésszerű használat

A kezelőegységet kizárólag egy- és többlakásos családi- és társasházakban üzemelő Buderus fűtőberendezések kezeléséhez és szabályozásához szabad használni.

- A készüléket csak rendeltetésszerűen és a megadott szabályozórendszerekkel együtt szabad használni.
- A szerelésnél és üzemeltetésnél vegye figyelembe az adott országban érvényes előírásokat és szabványokat!

A kazánnak EMS-sel (Energy-Management-System) vagy UBA-val (univerzális égőautomatika) kell rendelkeznie.

A kezelőegység a Logamatic 2000/3000/4000 szabályozórendszer szabályozókészülékeivel nem üzemeltethető.

Javasoljuk, hogy a fűtési rendszert mindig kezelőegységgel üzemeltesse (kezelőegység nélkül csak vészüzem lehetséges).

## 2.2 EU megfelelőségi nyilatkozat

Ez a termék felépítését, működési módját tekintve megfelel a rá vonatkozó európai irányelveknek, valamint a kiegészítő, nemzeti követelményeknek. A megfelelőséget a CE jel tanúsítja. A termék megfelelőségi nyilatkozata megtalálható a www.buderus.de/konfo internetcímen vagy az illetékes Buderus képviseletnél igényelhető.

## 2.3 Szállítási terjedelem

- Kezelőegység
- Kezelési utasítás
- Szerelési és szervizutasítás
- · Fali tartó és rögzítő anyagok

### 2.4 Műszaki adatok

|                                         | Mértékegység | RC25         |
|-----------------------------------------|--------------|--------------|
| Tápfeszültség                           | V            | 16 V DC      |
| Elektromos teljesítményfelvétel         | W            | 0,15         |
| Teljesítményfelvétel háttérvilágítással | W            | 0,6          |
| Méretek (szélesség/magasság/mélység)    | mm           | 108/90/35    |
| Tömeg                                   | g            | 140          |
| Üzemi hőmérséklet                       | °C           | 0-tól +50-ig |
| Tárolási hőmérséklet                    | °C           | 0-tól +70-ig |
| Relatív páratartalom                    | %            | 0-tól 90-ig  |
| CE-jelölés                              |              | CE           |

# 3 Előírások

i

Vegye figyelembe az energiaszolgáltatónak a fűtési rendszer szerelésére és üzemeltetésére vonatkozó helyi szabványait, irányelveit és előírásait.

| Termékszabványok                                  |                                        |
|---------------------------------------------------|----------------------------------------|
| Elektromos készülékek biztonsága                  | EN 60335-1                             |
| Elektromágneses összeférhetőség<br>(EMC emisszió) | EN 50081-1, EN 61000-3-2, EN 61000-3-3 |
| EMC zavarállóság                                  | EN 60730-1, EN 61000-6-2               |

# 4 Szerelés

## 4.1 A megfelelő felszerelési hely kiválasztása

#### Felszerelés a referencia helyiségben

Helyiség hőmérséklet függvényében történő szabályozásnál tartsa be a következő feltételeket:

- Felszerelési helyzet egy belső falon (→ 1. ábra).
- · Az ajtótól való távolságot be kell tartani (huzat elkerülésére miatt).
- A helyes hőmérsékletmérés érdekében a kezelőegység alatt hagyjon szabad helyet (→ 1. ábra, satírozott felület).
- A referencia helyiség (= felszerelési helyiség) lehetőség szerint az egész lakásra vonatkozó viszonyokat reprezentálja. A referencia helyiségben lévő idegen hőforrások (napsugárzás vagy más hőforrás, például nyitott kandalló) befolyásolják a szabályozási funkciókat. Emiatt az idegen hőforrás nélküli helyiségek túl hidegek lehetnek.
- Ahhoz, hogy a két hőmérséklet szabályozó ne befolyásolhassa egymást, a referencia helyiségben lévő fűtőtestek termosztatikus szelepeinek mindig teljesen nyitva kell maradniuk.

i

Ha nincs megfelelő referencia helyiség, akkor a külső hőmérséklettől függő szabályozásra való átállítást javasoljuk (külső hőmérséklet érzékelőre van szükség). Vagy pedig szereljen fel egy külső helyiség hőmérséklet érzékelőt a legnagyobb hőigényű helyiségben (pl. a nappali szobában).

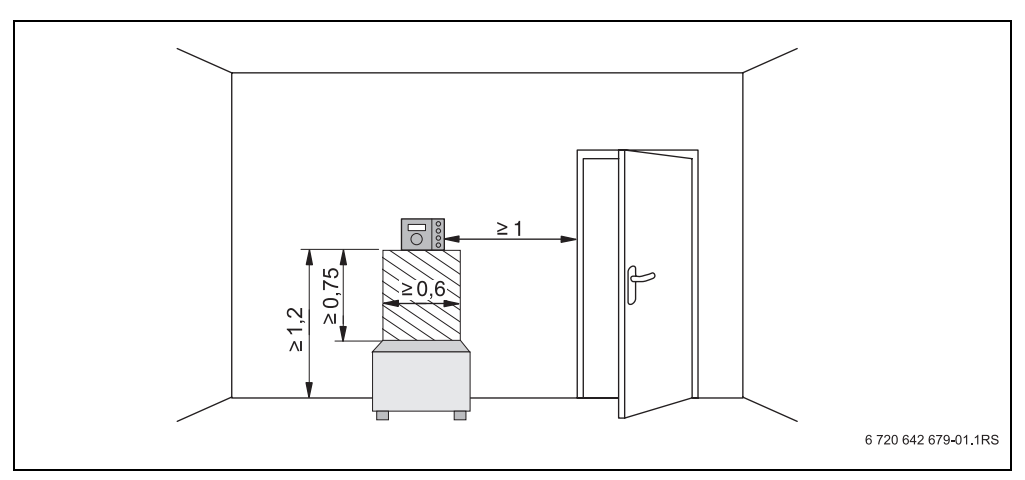

1. ábra A minimális szabad távközök a referencia helyiségben történő felszereléshez

### 4.2 Szerelési módok

A kezelőegységet két különböző módon lehet felszerelni:

- A rendszerben egyedüli kezelőegységként (gyári beállítás): a kezelőegységet egy lakószobában (referencia helyiségben) vagy a fűtőkazánra lehet felszerelni. Példa: egy fűtőkörös családi ház.
- Távszabályozóként egy fűtőkörhöz:<sup>1)</sup> Az RC25 kezelőegység egy fölérendelt kezelőegységgel (pl. RC35) együtt működik. Az RC35 kezelőegységet vagy a lakóhelyiségben vagy a kazánra kell felszerelni, és egy fűtőkört szabályoz (pl. a fő lakásét). Az RC25 kezelőegység a kislakásban fennálló helyiség hőmérsékletet érzékeli, és ezt a második fűtőkört szabályozza. A fűtési rendszer alapvető beállításait az RC35-ön kell elvégezni, és ezek az RC25 kezelőegységgel felszerelt fűtőkör rendelkezésére is állnak.

Példák: Padlófűtés az egyik emeleten, fűtőtestek a másikon, vagy egy lakás egy különálló lakóegységgel vagy rendelő helyiséggel kombinálva.

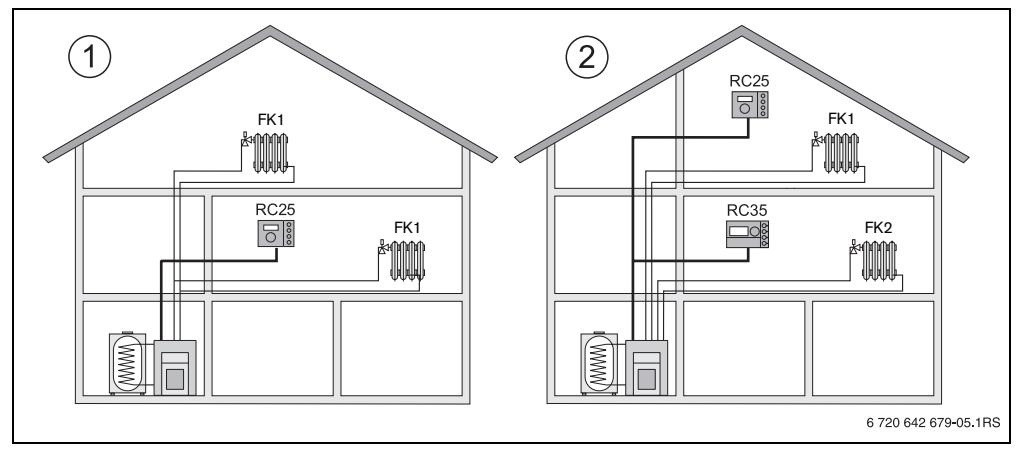

2. ábra Egy vagy két fűtőkörös fűtési rendszer lehetőségei

- 1 Egy kezelőegység egy fűtőkört szabályoz.
- 2 Minden fűtőkör saját kezelőegységgel/távszabályozóval rendelkezik.

<sup>1)</sup> A funkció UBA-val rendelkező kazánoknál nem lehetséges.

### 4.3 Szerelés és csatlakoztatás

Kérjük, kizárólag csavaros szorítókkal rendelkező fali tartót használjon.

Cserélje ki a csavaros szorítókkal nem rendelkező fali tartót.

A fali tartó közvetlenül a vakolatra vagy egy süllyesztett aljzatra is felszerelhető.

A süllyesztett aljzatra történő szerelésnél vegye figyelembe a következőket:

- A süllyesztett aljzatból érkező huzatnak nem szabad meghamisítania a kezelőegységben a helyiség hőmérséklet mérését.
   Szükség esetén töltse ki szigetelőanyaggal a süllyesztett aljzatot.
- Használja a vízszintes vagy a függőleges rögzítőlyukakat [3, 4].
- ► Szerelje fel a fali tartót.
- Csatlakoztassa az Energia-Management-System (EMS) kéterű BUS-kábelét az "RC" kábelkapcsokra [5].
  - Vezetéktípus: 2 x 0,75 mm<sup>2</sup> (0,5 1,5 mm<sup>2</sup>), hossz: max. 100 m
  - Az erek polaritása tetszőleges.
- Ne vezesse a vezetékeket a hálózati vezetékekkel párhuzamosan.

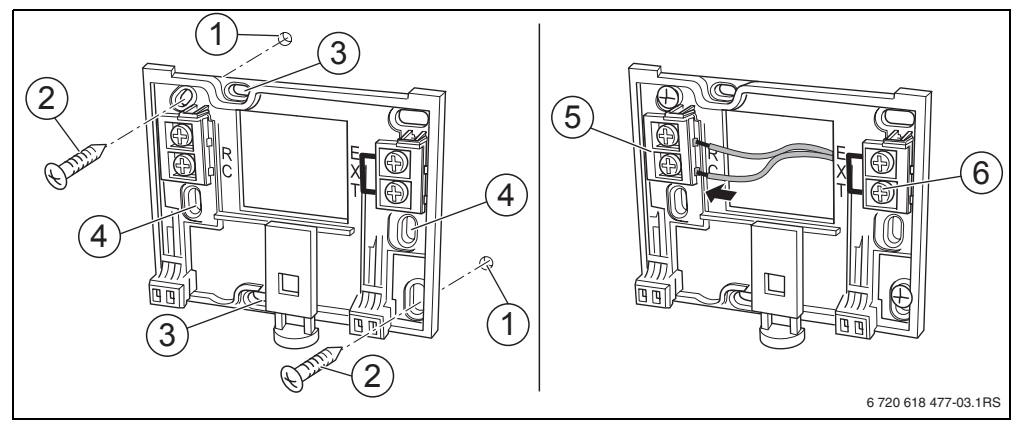

3. ábra A fali tartó felszerelése (balra) és elektromos csatlakoztatás (jobbra)

- 1 fúrt lyukak a falon
- 2 vakolatra történő szereléshez szállított csavarok
- 3 függőleges rögzítőlyukak süllyesztett aljzatra történő szereléshez
- 4 vízszintes rögzítőlyukak süllyesztett aljzatra történő szereléshez
- 5 "RC" csatlakozó az EMS-hez (fűtőkazánhoz)
- 6 "EXT" csatlakozás (az RC25-nél nincs funkciója)

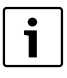

Külső helyiség hőmérséklet érzékelő nem csatlakoztatható az "EXT" kábelkapcsokra ( $\rightarrow$  3. ábra, [6], 11. oldal). Az "EXT" kábelkapcsoknak az RC25 kezelőegységnél nincs funkciójuk.

## 4.4 Kezelőegység behelyezése vagy levétele

#### A kezelőegység behelyezése

- 1. Helyezze be a kezelőegységet fent, a nyíl irányában a szerelőlemezbe.
- 2. Nyílirányban nyomja rá a kezelőegységet a szerelőlemezre, amíg az be nem pattan.

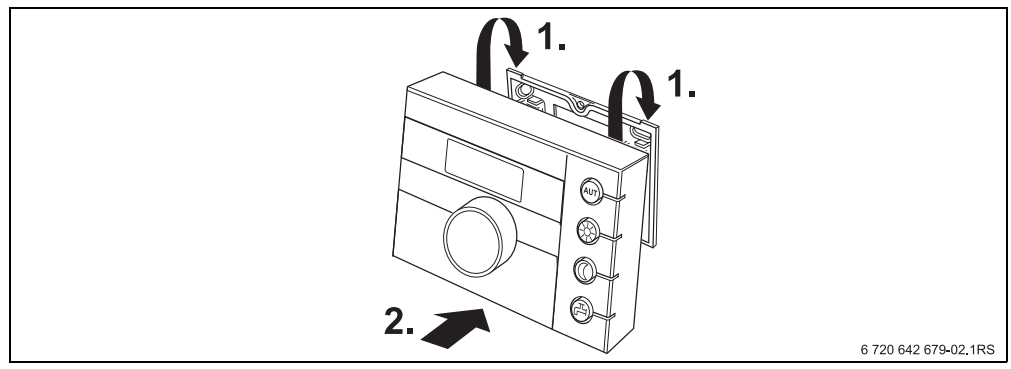

4. ábra A kezelőegység behelyezése

#### Kezelőegység levétele

- 1. Nyomja a nyíl irányába a szerelőlemez alsó oldalán lévő gombot.
- 2. Ugyanakkor húzza előre a kezelőegységet.
- 3. Vegye le felfelé a kezelőegységet.

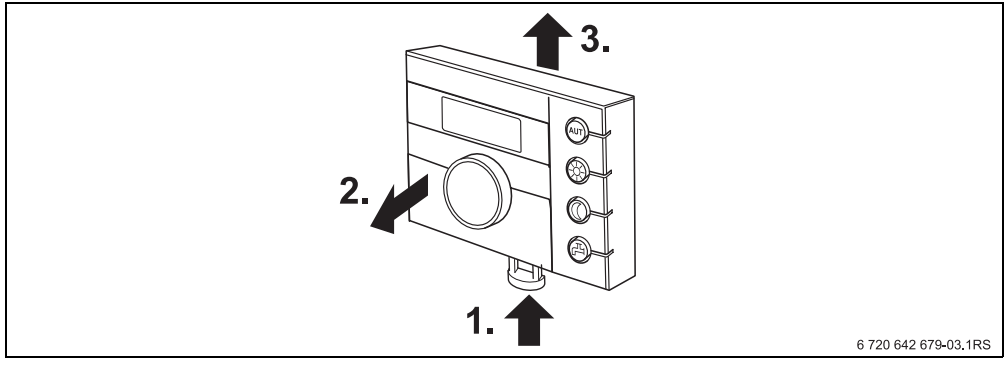

5. ábra Kezelőegység levétele

# 5 A kezelés alapjai

## 5.1 A kezelés áttekintése

#### Jelmagyarázat az ábrához

- 1 Fedél, kinyitáshoz a bal oldali megfogó mélyedésnél kell meghúzni.
- 2 Forgatógomb az értékek és hőmérsékletek megváltoztatásához vagy a menükben történő mozgáshoz.
- 3 Ceruzagomb
- 4 Kijelző

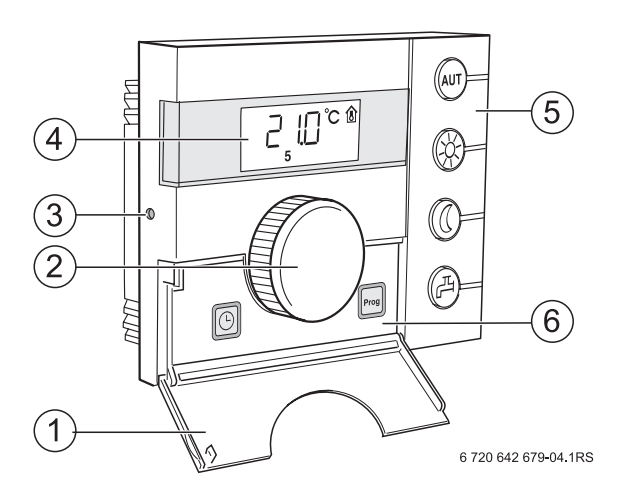

| 5          | Nyomógombok az alapfunkciókhoz:          | Ha a LED világít:                                                                                                    |
|------------|------------------------------------------|----------------------------------------------------------------------------------------------------|
| AUT        | "AUT" (automatika)                       | <ul> <li>a kapcsolóprogram aktív (automatikus átkapcsolás az éjszakai és<br/>nappali helyiség hőmérséklet között).</li> </ul>                                                           |
| (*)<br>-   | "Nappali üzemmód" (kézi)                 | <ul> <li>a fűtés a beállított nappali helyiség hőmérséklettel működik.</li> <li>A melegvíz termelés be van kapcsolva (gyári beállítás).</li> </ul>                                      |
| 0          | "Éjszakai üzemmód" (kézi)                | <ul> <li>a fűtés a beállított éjszakai helyiség hőmérséklettel működik.</li> <li>A fagyvédelem biztosított. A melegvíz termelés ki van kapcsolva<br/>(gvári beállítás)</li> </ul>       |
| F          | "Melegviz"                               | <ul> <li>a használati melegvíz hőmérséklet a beállított érték alá csökkent.</li> <li>A nyomógomb megnyomásával lehet ismét felfűteni a melegvizet<br/>(közben villog a LED).</li> </ul> |
| 6          | Nyomógombok a kiegészítő<br>funkciókhoz: | Funkció:                                                                                                    |
| PROG       | "Prog" (program)                         | fűtési program kiválasztása                                                                                                    |
| $\bigcirc$ | "Idő"                                    | idő beállítása                                                                                                    |

Automatikus üzemmódban az "AUT" LED mellett az aktuális üzemállapotot ("nappali üzemmód" vagy "éjszakai üzemmód") jelző LED is világít. Kivétel: UBA-val rendelkező fűtőkazánoknál csak az "AUT" LED világít. Az UBA-val rendelkező fűtőkazánoknál a "Melegvíz" LED nem világít.

### 5.2 Kijelző

A kijelzőn a beállított és mért értékek és hőmérsékletek jelennek meg, pl. a mért helyiség hőmérséklet (gyári beállításban az állandó kijelzés).

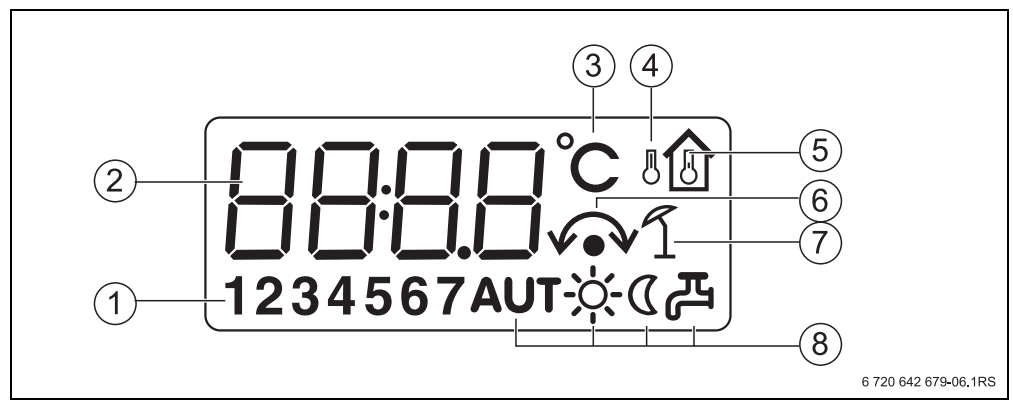

6. ábra A kijelző elemeinek magyarázata

- 1 A hét napja (1 = Hé, 2 = Ke, ...7 = Va)
- 2 Beállított vagy mért érték/hőmérséklet
- 3 "Hőmérséklet" kijelzése °C-ban
- 4 "Külső hőmérséklet" kijelzése
- 5 "Mért helyiség hőmérséklet" kijelzése
- 6 Kijelzés:

a) a helyiség hőmérséklet most beállítható vagy

b) a helyiség hőmérséklet átmenetileg megváltoztatásra került.

- 7 "Nyári üzemmód" kijelzése
- 8 Üzemállapot szimbólumok

Ha egy nem módosítható értéket kísérel meg módosítani, vagy ha egy beállítás nem lehetséges, akkor a kijelző négy vízszintes vonalat mutat.

| - | - | - | - |  |
|---|---|---|---|--|
|   |   |   |   |  |

### 5.3 Bevezetés

A szervizszinten a paramétereket állíthatja be vagy ellenőrizheti. A szervizszint a ceruzagombbal és a forgatógombbal hívható elő. A kezelési eljárás mindig azonos:

- Nyomja meg a veruzagombot. A szervizszint előhívásra kerül.
- ► Engedje el a ceruzagombot.
- Fordítsa el tetszőleges irányba a forgatógombot. Most átlapozhatja a szervizszint menüjét.
- Tartsa megnyomva a reuzagombot. Megjelenik a paraméter.
- Tartsa megnyomva a reuzagombot, és egyidejűleg forgassa el a regatógombot. A kijelzett érték módosítható.
- Engedje el a ceruzagombot. Az érték letárolásra kerül.
- Nyomja meg az (a) gombot vagy forgassa a forgatógombot, amíg meg nem jelenik a ---- kijelzés, majd nyomja meg a ceruzagombot. Az állandó kijelzés megjelenik a kijelzőn.

Ha öt percen belül egyik gombot sem nyomja meg, akkor a kezelőegység automatikusan visszakapcsol az állandó kijelzésre.

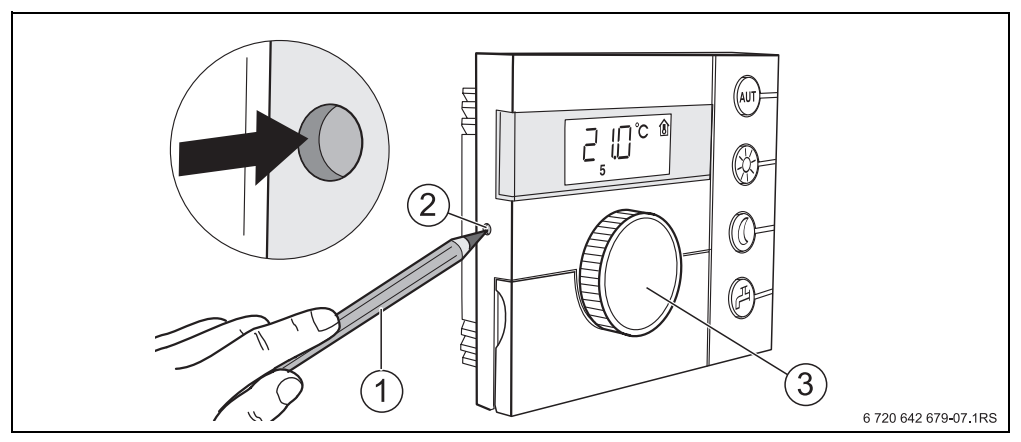

7. ábra Ceruzagomb

- 1 Ceruza a ceruzagomb megnyomásához
- 2 Ceruzagomb
- 3 Forgatógomb

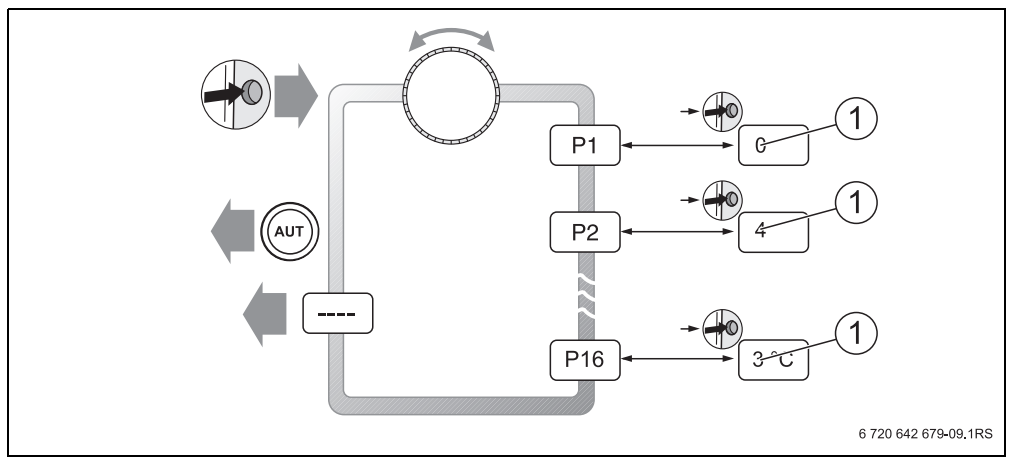

- 8. ábra A szervizszint menüstruktúrája
- 1 Módosítható érték

1

#### Üzembe helvezés 6

#### 6.1 Általános üzembe helyezés/bekapcsolás

A fűtési rendszer bekapcsolásához: kapcsolja a kazán kezelőegységén lévő be/ki kapcsolót 1 (BE) állásra. Bekapcsolás után villognak a ---- szegmensek a kijelzőn és a gombok LED-jei. Elindul a kapcsolatfelvétel és az inicialzálás az EMS-BUS-on.

Első üzembe helyezéskor: az inicialzálás alatt állítsa be a P1 "Cím" paraméterben, hogy a kezelőegységnek egyedüli kezelőegységként vagy távszabályozóként kell működnie

- Nyomja meg a ceruzagombot, és állítsa be a P1 "Cím" paramétert.
- Végezze el a további beállításokat (→ 7. fejezet, 19. oldal).

Inicializálás után a kezelőegység a mért helyiség hőmérsékletet jelzi ki (állandó kijelzés).

Ha az inicializálás nem sikerül, akkor hibaüzenetet kap ( $\rightarrow$  8. fejezet, 36. oldal).

### 6.2 Berendezés átadás

- Gondoskodjon róla, hogy a kazán-kezelőegységen a fűtéshez és a melegvízhez ne legyen beállítva hőmérséklet határolás, hogy a melegvíz és az előremenő hőmérsékletét a kezelőegység szabályozza.
- ► Üzembe helyezés után töltse ki a beállítási jegyzőkönyvet (→ 10. fejezet, 41. oldal).
- Magyarázza el a vevőnek a készülék működését és kezelését.
- Táiékoztassa a vevőt a választott beállításokról.

Javasoljuk, hogy a fűtőberendezés melletti megőrzésre adja át a szerelési és szervizutasítást a vevőnek.

#### 6.3 Uzemen kívül helyezés/kikapcsolás

Az kezelőegység áramellátását a fűtőberendezés biztosítja, és az egység mindig bekapcsolva marad. A fűtési rendszer csak például karbantartás céljából kerül lekapcsolásra.

A fűtési rendszer kikapcsolásához: kapcsolja a kazán kezelőegységén lévő be/ki kapcsolót 0 (KI) állásra.

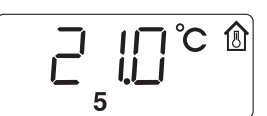

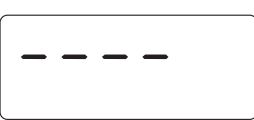

### 6.4 Tudnivalók az üzemeléshez

#### EMS-BUS résztvevők

Egy adott buszrendszerben csak **egy résztvevőnek** szabad rendelkeznie master-funkcióval. Ha egy fűtési rendszerbe egy kezelőegység (pl. RC30/RC35) van beszerelve, akkor az veszi át a master-funkciót. Az RC25 kezelőegységet beállított fűtőkör-címmel rendelkező távszabályózóként<sup>1)</sup> kell beszerelni (→ 7.2. fejezet, 22. oldal).

#### Fagyvédelem

- Ha az RC25 távszabályozóként kerül beszerelésre, akkor Ön a kezelőegységen (pl. RC35) állíthatja be a fagyvédelmi funkciót.
- Ha az RC25 egyedüli kezelőegységként kerül beszerelésre, akkor éjszakai üzemmódban nem lehetséges a lekapcsolás (csak a hőmérséklet csökkentés).

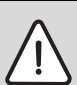

ÉRTESÍTÉS: Rendszerkárosodás fagy miatt!

Ha az RC25 kezelőegység helyiség hőmérséklettől függő szabályozással működő egyedüli kezelőegységként működik és 10 °C alatti helyiség hőmérséklet kerül beállításra, akkor nem áll fenn biztonságos fagyvédelem. A homlokzatokban elhelyezett csővezetékek befagyhatnak, jóllehet a referencia helyiségben a hőmérséklet az idegen hőforrások miatt jelentősen meghaladhatja az 5 °C értéket.

Állítson be 10 °C-nál magasabb hőmérsékletet.

#### Szivattyú lökés

A szivattyúkárok elkerülése érdekében szerdánként 12.00 órakor minden üzemmódban 10 másodpercre be- majd ismét kikapcsol minden fűtési keringtető szivattyú. Ezután a keverőszelepek 10 másodpercre "BE" illetve "KI" állásba kapcsolnak. Ezután minden szivattyú és keverőszelep az eredeti beállításnak megfelelően végzi szabályozási funkcióját. Csak akkor zajlik le a szivattyú lökés, ha a kezelőegység távszabályozóként kerül beszerelésre. ("Nyári üzemmód")

<sup>1)</sup> A funkció UBA-val rendelkező kazánoknál nem lehetséges.

# 7 A rendszer beállítása (paraméterek beállítása)

## 7.1 Paraméter-áttekintés

| Paraméter                                                      | Funkció                                                   | Megjelenik a kijelzőn                                                        |
|----------------------------------------------------------------|-----------------------------------------------------------|------------------------------------------------------------------------------|
| P1                                                             | Cím beállítása                                            | mindig <sup>1)</sup>                                                         |
| P2                                                             | Fűtési rendszer: szabályozási és<br>csökkentési mód       | csak ha master ( <b>P1 = 0</b> )                                             |
| P3                                                             | A helyiség hőmérséklet kiegyenlítése<br>(kalibrálás)      | mindig                                                                       |
| P4                                                             | Melegvíz telepítése                                       | csak ha master ( <b>P1</b> = <b>0</b> )                                      |
| P5                                                             | A szivattyú fajtájának beállítása a kazánhoz              | csak ha master ( $\mathbf{P1} = 0$ ) <sup>1)</sup>                           |
| P6                                                             | Szivattyú utánfutási idejének beállítása                  | csak ha kazánon belüli<br>szivattyú ( <b>P5</b> = <b>1</b> ) <sup>1)</sup>   |
| P7                                                             | Állandó kijelzés beállítása                               | mindig                                                                       |
| P8                                                             | ldő beállítása                                            | csak ha master ( <b>P1 = 0</b> )                                             |
| P9                                                             | Termikus fertőtlenítés beállítása                         | csak ha master és $P4 = 1^{1}$                                               |
| P10                                                            | Szoftververzió kijelzése                                  | mindig                                                                       |
| P12 Minimális külső hőmérséklet                                |                                                           | csak külső hőmérséklettől<br>függő szabályozásnál ( <b>P2</b> > <b>2</b> )   |
| P13 Maximális előremenő hőmérséklet/<br>méretezési hőmérséklet |                                                           | csak ha master ( <b>P1 = 0</b> )                                             |
| P14                                                            | Maximális helyiségbefolyás                                | csak külső hőmérséklettől<br>függő szabályozásnál ( <b>P2</b> > <b>2</b> )   |
| P15                                                            | Téli/nyári átkapcsolási küszöbérték                       | csak külső hőmérséklettől<br>függő szabályozásnál ( <b>P2</b> > <b>2</b> )   |
| P16                                                            | Hőmérséklet küszöb külső hőmérséklet<br>tartás üzemmódhoz | csak külső hőmérséklet tartás<br>csökkentési módnál ( <b>P2</b> = <b>4</b> ) |
|                                                                | Kilépés a szervizszintből                                 |                                                                              |

2. tábl. Paraméter-áttekintés

1) A funkció az alkalmazott kazántól függ.

#### 7.1.1 Szabályozási módok

#### Helyiség hőmérséklettől függő szabályozás

Ennél a szabályozási módnál a kezelőegységet egy, a lakás szempontjából meghatározó helyiségben kell felszerelni. A kezelőegység méri a helyiség hőmérsékletet ebben a "referencia helyiségben". Az előremenő hőmérsékletet a beállított és mért helyiség hőmérséklet szabályozza. Ezért a referencia helyiségben fellépő idegen hőmérsékleti hatások (például nyitott ablak, napsugárzás, vagy a kémény melege) kihatással lesznek az egész lakásra.

#### Külső hőmérséklettől függő szabályozás

A fűtési jelleggörbe meghatározza a kazánban lévő fűtővíz hőmérsékletét. Kiválasztható, hogy ezt a fűtési görbét kizárólag a külső hőmérséklet befolyásolja-e, vagy referencia helyiségben fennálló helyiség hőmérsékletnek is van rá hatása.

#### Tisztán külső hőmérséklettől függő szabályozás:

A kazánhőmérséklet szabályozása a mért külső hőmérséklettől és a parancsolt helyiség hőmérséklettől függően történik.

 Külső hőmérséklettől függő szabályozás helyiség hőmérséklet általi befolyásolással: Ez a szabályozási mód pontosan ugyanúgy működik, mint a tisztán külső hőmérséklettől függő szabályozás, azzal a különbséggel, hogy a P14 "maximális helyiség hőmérséklet" befolyás paraméterrel meghatározható, hogy milyen mértékben befolyásolja a helyiség hőmérséklet a fűtési görbét.

Ahhoz, hogy reprezentatív helyiség hőmérsékletet lehessen mérni, a kezelőegységet egy referencia helyiségben kell felszerelni.

Minél nagyobb értékre történik a paraméter beállítása, annál nagyobb lesz a hatás a fűtési görbére.

Amíg a **P14** "maximális helyiségbefolyás" paraméter **0**-ra van beállítva, addig a szabályozó tisztán a külső hőmérséklettől függően működik.

#### 7.1.2 A fűtési görbe beállítása

A fűtési görbe beállításához be kell állítani a **P12** "minimális külső hőmérséklet" és a **P13** "maximális előremenő hőmérséklet/méretezési hőmérséklet" paramétert.

#### Példa beállított fűtési görbékre:

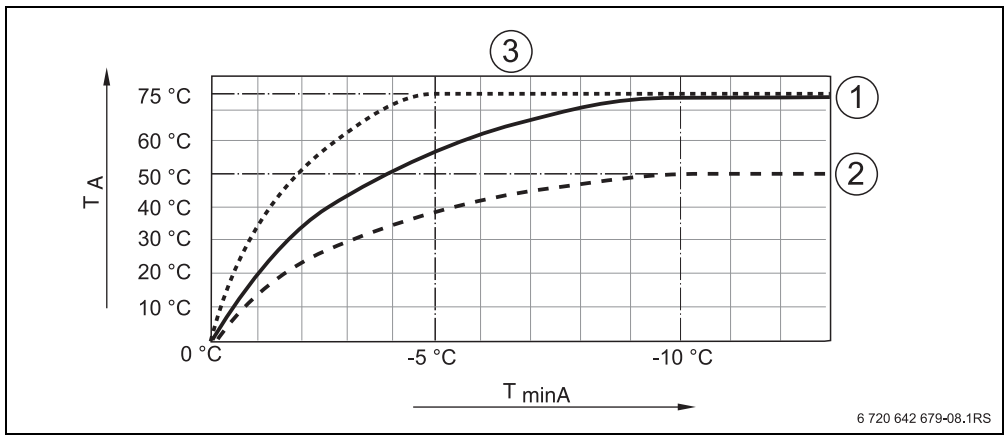

9. ábra A fűtési görbék beállítása

TminA min. külső hőmérséklet

- T<sub>A</sub> max. előremenő hőmérséklet/méretezési hőmérséklet
- 1 beállítás: min. külső hőmérséklet 10 °C, max. előremenő hőmérséklet/méretezési hőmérséklet 75 °C
- 2 beállítás: min. külső hőmérséklet 10 °C, max. előremenő hőmérséklet/méretezési hőmérséklet 50 °C
- 3 beállítás: min. külső hőmérséklet 5 °C, max. előremenő hőmérséklet/méretezési hőmérséklet 75 °C

## 7.2 Cím

A **P1** paraméterrel azt határozza meg, hogyan van van beszerelve a kezelőegység a rendszerbe (vö. RC25 kezelési utasítás).

- ► Nyomja meg a 🕶 ceruzagombot.
- A forgatógombbal válassza ki a kívánt paramétert (itt: P1).

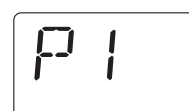

- Tartsa megnyomva a representation ceruzagombot, és egyidejűleg forgassa el a forgatógombot.
   A megfelelő beállítást ki lehet választani.
- Engedje el a reversion ceruzagombot.
   A beállítás elmentése megtörtént.

| Paraméter/ | Beviteli tartomány              | Gyári                                                                                                    |           |
|------------|---------------------------------|----------------------------------------------------------------------------------------------------|-----------|
| τυπκοιο    | Beállítás Jelentés              |                                                                                                    | Dealiitas |
| P1/cím     | 0                               | Egyedüli kezelőegység:<br>Az RC25 kezelőegység önállóan<br>működik, a rendszerben nincs másik<br>kezelőegység.<br>Az RC25 kezelőegység a master az<br>EMS-BUS-on.                          | 0         |
|            | Fűtőkör-cím<br>1 – 4 (FK 1 – 4) | Távszabályozó a megfelelő fűtőkörhöz:<br>Az RC25 kezelőegység a hozzárendelt<br>fűtőkör távszabályozójaként van<br>beszerelve.<br>Másik, RC30/RC35 kezelőegység a<br>master az EMS-BUS-on. |           |

# 7.3 Fűtési rendszer: szabályozási és csökkentési mód

Ha a kezelőegység az egyedüli kezelőegység a rendszerben (P1 = 0), akkor a P2 paraméter határozza meg a fűtési rendszer szabályozási módját.

- ► Nyomja meg a 🔶 ceruzagombot.
- ► A <sup>(()</sup> forgatógombbal válassza ki a kívánt paramétert (itt: /fűtési rendszer).
- Tartsa megnyomva a regulation ceruzagombot, és egyidejűleg forgassa el a forgatógombot. A megfelelő beállítást ki lehet választani.
- ► Engedie el a 🗝 ceruzagombot. A beállítás elmentése megtörtént.

| Paraméter/ | Beviteli tartomány |             |          |                 |                                                   |           |  |
|------------|--------------------|-------------|----------|-----------------|---------------------------------------------------|-----------|--|
| funkció    | Beállítás          | Szabályo-   | Csökken- | Fűtési rendszer | Jelentés                                          | beállítás |  |
|            |                    | zási mód    | tési mód | helyiség hőm.   |                                                   |           |  |
|            |                    |             |          | szabályozás     |                                                   |           |  |
| P2/fűtési  | 1                  | Helyiség    | Helyiség | Helyiség        | Helyiség előremenő (gyári beállítás):             | 1         |  |
| rendszer   |                    | hőm.        | hőm.     | előremenő       | Olyan helyiség hőmérséklettől függő               |           |  |
|            |                    | szabályozás | tartása  |                 | szabályozás, ami a parancsolt és a                |           |  |
|            |                    |             |          |                 | tényleges helyiség hőmérséklet közötti            |           |  |
|            |                    |             |          |                 | eltérés esetén dinamikusan, előremenő             |           |  |
|            |                    |             |          |                 | hőmérséklet változtatással reagál.                |           |  |
|            |                    |             |          |                 | Válassza a <b>P2 =1</b> beállítást, ha a          |           |  |
|            |                    |             |          |                 | hőleadásban fellépő változást (pl. a              |           |  |
|            |                    |             |          |                 | termosztatikus szelepeknek a referencia           |           |  |
|            |                    |             |          |                 | helyiségen kívüli <b>másik</b> helyiségekben      |           |  |
|            |                    |             |          |                 | történő kinyitása miatt) kell kiegyenlíteni.      |           |  |
|            | 2                  | Helyiség    | Helyiség | Helyiség        | Helyiség teljesítmény:                            |           |  |
|            |                    | hőm.        | hőm.     | teljesítmény    | Olyan helyiség hőmérséklettől függő               |           |  |
|            |                    | szabályozás | tartása  |                 | szabályozás, ami a parancsolt és a                |           |  |
|            |                    |             |          |                 | tényleges helyiség hőmérséklet közötti            |           |  |
|            |                    |             |          |                 | eltérés esetén dinamikusan,                       |           |  |
|            |                    |             |          |                 | kazánteljesítmény változtatással                  |           |  |
|            |                    |             |          |                 | reagál. Ha nem lépnek fel nagyobb                 |           |  |
|            |                    |             |          |                 | terhelés-ingadozások, és csak a                   |           |  |
|            |                    |             |          |                 | referencia helyiséget kell szabályozni,           |           |  |
|            |                    |             |          |                 | akkor válassza a <b>P2 = 2</b> beállítást. Ez azt |           |  |
|            |                    |             |          |                 | jelenti, hogy a hőleadásban a                     |           |  |
|            |                    |             |          |                 | termosztatikus szelepeknek a referencia           |           |  |
|            |                    |             |          |                 | helyiségen kívüli másik helyiségekben             |           |  |
|            |                    |             |          |                 | történő kinyitása miatt fellépő változás          |           |  |
|            |                    |             |          |                 | kiegyenlítése csak nagyon lomhán                  |           |  |
|            |                    |             |          |                 | történik meg. Ez a helyiség                       |           |  |
|            |                    |             |          |                 | hőmérséklettől függő szabályozás                  |           |  |
|            |                    |             |          |                 | valamivel lomhább, de kevesebb                    |           |  |
|            |                    |             |          |                 | égőindítást is eredményez, mint a                 |           |  |
|            |                    |             |          |                 | "helyiség előremenő".                             |           |  |

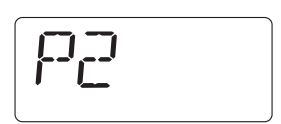

| Paraméter/ | Beviteli tartomány |             |            |                 |                                           |           |
|------------|--------------------|-------------|------------|-----------------|-------------------------------------------|-----------|
| funkció    | Beállítás          | Szabályo-   | Csökken-   | Fűtési rendszer | Jelentés                                  | beállítás |
|            |                    | zási mód    | tési mód   | helyiség hőm.   |                                           |           |
|            |                    |             |            | szabályozás     |                                           |           |
| P2/fűtési  | 3                  | Külső hőm.  | Redukált   | -               | "Redukált" csökkentési mód:               |           |
| rendszer   |                    | szabályozás |            |                 | Az állandó fűtési üzemmód miatt (a        |           |
|            |                    |             |            |                 | fűtési szivattyú folyamatosan működik) a  |           |
|            |                    |             |            |                 | helyiségek éjszaka temperáltak            |           |
|            |                    |             |            |                 | maradnak. Éjszakára be lehet állítani egy |           |
|            |                    |             |            |                 | parancsolt helyiség hőmérsékletet. Az     |           |
|            |                    |             |            |                 | legalább 1 K fokkal alacsonyabb a         |           |
|            |                    |             |            |                 | nappali helyiség hőmérséklet parancsolt   |           |
|            |                    |             |            |                 | értékénél. Ezen megadott értéknek         |           |
|            |                    |             |            |                 | megfelelően történik a fűtési görbe       |           |
|            |                    |             |            |                 | számítása. Ezt a beállítást padlófűtéshez |           |
|            |                    |             |            |                 | javasoljuk.                               |           |
|            | 4                  | Külső hőm.  | Külső      | -               | "Külső hőmérséklet tartás" csökkentési    |           |
|            |                    | szabályozás | hőmérsék   |                 | mód:                                      |           |
|            |                    |             | let tartás |                 | Ha a csillapított külső hőmérséklet a     |           |
|            |                    |             |            |                 | beállítható külső hőmérsékletküszöb       |           |
|            |                    |             |            |                 | értéke alá csökken, akkor a fűtési        |           |
|            |                    |             |            |                 | rendszer a csökkentett fűtési             |           |
|            |                    |             |            |                 | üzemmódhoz hasonlóan működik              |           |
|            |                    |             |            |                 | (→ "Helyiség hőmérséklet beállítása"      |           |
|            |                    |             |            |                 | kezelési utasítás). Ezen küszöb fölött a  |           |
|            |                    |             |            |                 | fűtési rendszer kikapcsolva marad.        |           |
|            |                    |             |            |                 | Az üzemmód egy bizonyos külső             |           |
|            |                    |             |            |                 | hőmérséklettől kezdve véd a helyiségek    |           |
|            |                    |             |            |                 | túlzott kihűlésétől.                      |           |

Fagyvédelmi funkció a "külső hőmérséklettől függő szabályozás" szabályozási mód esetén:

Ha a külső hőmérséklet a fixen beállított 5 °C küszöb alá csökken, akkor a fűtési szivattyú automatikusan bekapcsol.

Ha a külső hőmérséklet 7 °C fölé emelkedik, akkor a fűtési szivattyú automatikusan kikapcsol.

i

# 7.4 A helyiség hőmérséklet kiegyenlítése (kalibrálás)

- ► Nyomja meg a 🕶 ceruzagombot.
- A forgatógombbal válassza ki a kívánt paramétert (itt: P3).
- Tartsa megnyomva a registrational ceruzagombot, és egyidejűleg forgassa el a forgatógombot.
  - A megfelelő értéket be lehet állítani.
- ► Engedje el a ⊕ ceruzagombot. Az érték letárolásra került.

| Paraméter/funkció | Beviteli tartomány | Gyári beállítás | Egyéb info |
|-------------------|--------------------|-----------------|------------|
| P3/kalibrálás     | – 5,0 °C - +5,0 °C | 0,0 °C          |            |

Ha a kezelőegység közelében egy külön hőmérő található, előfordulhat, hogy az más helyiség hőmérsékletet mutat, mint a kezelőegység. A **P3** paraméterrel hozzáigazíthatja a kezelőegység kijelzését a hőmérőhöz ("kalibrálás").

Mielőtt a helyiség hőmérsékletet összehangolja, a következő szempontokat is vegye figyelembe:

- Valóban pontosabb a hőmérő a kezelőegységnél?
- A hőmérő a kezelőegység közelében van, úgy hogy mindkettő azonos hőhatásoknak van kitéve (pl. napsugárzás, kandalló)?

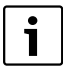

Egy hőmérő a kezelőegységnél lassabban vagy gyorsabban is jelezheti a hőmérséklet változását.

 Ezért a kezelőegység kalibrálását ne a fűtési rendszer csökkentési vagy felfűtési fázisában végezze el.

### Példa:

Ha a hőmérő 0,1 °C-kal magasabb hőmérsékletet mutat, mint a kezelőegység, akkor vigyen be +0,1 °C kalibrálási értéket.

| }- <u>-</u> } |
|---------------|
|---------------|

### 7.5 Melegvíz termelés

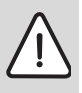

FIGYELMEZTETÉS: A melegvízcsapoknál leforrázás veszélye áll fenn.

Ha a melegvíz hőmérséklet 60 °C fölé beállítható, vagy a termikus fertőtlenítés alatt melegvízcsapoknál fennáll a leforrázás veszélye.

Figyelmeztesse a vevőt, hogy csak kevert melegvizet használjon.

Ezzel a paraméterrel megadhatja, hogy szükség van-e a kazánnal történő melegvíz termelésre.

- Nyomja meg a regulation ceruzagombot.
- A () forgatógombbal válassza ki a kívánt paramétert (itt: P4).
- Tartsa megnyomva a ceruzagombot, és egyidejűleg forgassa el a forgatógombot.
   A megfelelő beállítást ki lehet választani.
- Engedje el a reuzagombot.
   A beállítás elmentése megtörtént.

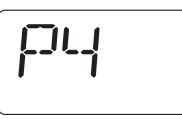

| Paraméter/  | Beviteli tartomány |          | Gyári     |
|-------------|--------------------|----------|-----------|
| funkció     | Beállítás          | Jelentés | beallitas |
| P4/melegvíz | 0                  | nem      | 0         |
| termeles    | 1                  | igen     |           |

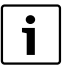

Csak akkor tűnik el ez a paraméter, ha a kezelőegység távszabályozóként került beszerelésre (**P1** nem egyenlő **0**-val). Ebben az esetben állítsa be a melegvíz termelést az RC30/RC35 kezelőegységen.

# 7.6 Szivattyú fajtája<sup>1)</sup>

A P5 paraméter azt határozza meg, milyen szivattyú hajtja át a kazánon a fűtővizet:

- kazánon belüli szivattyú (1)
- fűtésszivattyú (2)
- Nyomja meg a reruzagombot.
- A forgatógombbal válassza ki a kívánt paramétert (itt: **P5**).
- Tartsa megnyomva a registrational ceruzagombot, és egyidejűleg forgassa el a forgatógombot.
   A megfelelő beállítást ki lehet választani.
- Engedje el a (1) ceruzagombot.
   A beállítás elmentése megtörtént.

| Paraméter/   | Beviteli tartomány | Gyári                                                                                                    |           |
|--------------|--------------------|----------------------------------------------------------------------------------------------------|-----------|
| TUNKCIO      | Beállítás          | Jelentés                                                                                                    | beallitas |
| P5/szivattyú | 0                  | Nincs szivattyú                                                                                                    | 1         |
| fajtája      | 1                  | Kazánon belüli szivattyú: a kazánon<br>belüli szivattyút melegvíz- vagy hőigény<br>esetén a kazánszabályozás az égővel<br>együtt vezérli. A szivattyú a beállított<br>szivattyú utánfutási idő elteltével ismét<br>kikapcsol.<br>Ha be van szerelve hidraulikus váltó<br>vagy egy váltószelep, akkor mindig<br>az 1 beállítást kell választani. |           |
|              | 2                  | Fűtési szivattyú: ha a fűtőkör hőigényt<br>jelez, akkor a fűtési szivattyú vezérlést<br>kap a kazánszabályozástól.                                                                                                    |           |

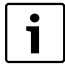

Csak akkor tűnik el ez a paraméter, ha a kezelőegység távszabályozóként került beszerelésre (**P1** nem egyenlő **0**-val). Ebben az esetben állítsa be a szivattyú fajtáját az RC30/RC35 kezelőegységen.

97

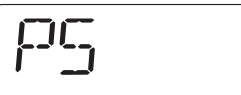

<sup>1)</sup> A funkció UBA-val rendelkező kazánoknál nem lehetséges.

# 7.7 Szivattyú utánfutási idő<sup>1)</sup>

A szivattyú utánfutási idő azt adja meg, hány percig működjön a kazánon belüli szivattyú az égő kikapcsolása után. A 24 h beállítással folyamatos működés lehetséges.

- ► Nyomja meg a 🕶 ceruzagombot.
- A () forgatógombbal válassza ki a kívánt paramétert (itt: P6).
- Tartsa megnyomva a representation of the second constraints of the second constraints of the second constrain
- Engedje el a reuzagombot.
   A beállítás elmentése megtörtént.

| Paraméter/                     | Beviteli tartomány |                                                   | Gyári    |  |
|--------------------------------|--------------------|---------------------------------------------------|----------|--|
| типксіо                        | Beállítás          | Jelentés                                          | Deanitas |  |
| P6/szivattyú<br>utánfutási idő | 0 – 60 perc        | A kazánon belüli szivattyú utánfutási<br>ideje    | 5 perc   |  |
|                                | 24 h               | A kazánon belüli szivattyú folyamatos<br>működése |          |  |

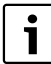

A **P6** paraméter csak a kazánon belüli szivattyúval kapcsolatban lehet kiválasztani (**P5** = 1). A "nincs szivattyú" (**P5** = 0) és a "fűtési szivattyú" (**P5** = 2) beállításban **P6** nem látható.

1) A funkció UBA-val rendelkező kazánoknál nem lehetséges.

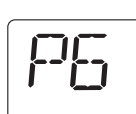

# 7.8 Állandó kijelzés

A P7 paraméterrel három állandó kijelzést választhat ki.

- ► Nyomja meg a 🕫 ceruzagombot.
- A forgatógombbal válassza ki a kívánt paramétert (itt: P7).
- Tartsa megnyomva a ceruzagombot, és egyidejűleg forgassa el a forgatógombot. A megfelelő beállítást ki lehet választani.
- ► Engedje el a → ceruzagombot. A beállítás elmentése megtörtént.

| Paraméter/             | r/ Beviteli tartomány |                                                                                                   | Gyári beállítás |
|------------------------|-----------------------|---------------------------------------------------------------------------------------------------|-----------------|
| типксю                 | Beállítás             | Jelentés                                                                                          |                 |
| P7/állandó<br>kijelzés | ☐<br>↓<br>₅           | Mért helyiség<br>hőmérséklet                                                                      |                 |
|                        |                       | Külső<br>hőmérséklet.<br>Ha nincs külső<br>hőmérséklet<br>érzékelő, akkor a<br>kijelző kijelzése: |                 |
|                        |                       | ldő                                                                                               |                 |

## 7.9 Időbeállítás

A P8 paraméterrel az idő pontosságát korrigálhatja.

- ► Nyomja meg a 🕶 ceruzagombot.
- A () forgatógombbal válassza ki a kívánt paramétert (itt: P8).
- Tartsa megnyomva a ceruzagombot, és egyidejűleg forgassa el a O forgatógombot. A megfelelő értéket ki lehet választani.

▶ Engedje el a 🕶 ceruzagombot. Az érték letárolásra került.

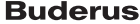

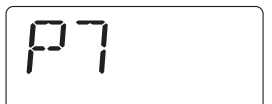

| Paraméter/funkció | Beviteli tartomány | Gyári beállítás | Egyéb info |
|-------------------|--------------------|-----------------|------------|
| P8/időbeállítás   | – 30 - +30 s/nap   | 0 s/nap         |            |

#### Példa:

Ha a kezelőegység órája egy nap alatt 2 másodperccel lassabban jár, akkor állítsa be a +2 korrekciós értéket.

i

Csak akkor tűnik el ez a paraméter, ha a kezelőegység távszabályozóként került beszerelésre (**P1** nem egyenlő **0**-val). Az idő és a hét napja automatikusan átvételre kerül az RC30/RC35 kezelőegységből, és ott szikség esetén korrigálható.

# 7.10 Termikus fertőtlenítés<sup>1)</sup>

FIGYELMEZTETÉS: A melegvízcsapoknál a forró víz miatt leforrázás veszélye áll fenn!

Termikus fertőtlenítésnél a melegvíz 60 °C fölé is felmelegíthető.

A termikus fertőtlenítés ideje alatt vagy után csak kevert melegvizet használjon.

A **P9** paraméterrel a termikus fertőtlenítést aktiválhatja. Hetente vagy naponta egyszer olyan hőmérsékletre melegíti fel a rendszer a használati melegvizet, ami megöli a betegségokozókat (például legionellákat). A **P9** paraméter csak akkor jelenik meg, ha a kezelőegység az egyedüli kezelőegység (P1 = 0).

- ► Nyomja meg a 🕂 ceruzagombot.
- A forgatógombbal válassza ki a kívánt paramétert (itt: P9).
- Tartsa megnyomva a regulation eruzagombot, és egyidejűleg forgassa el a forgatógombot.

A megfelelő értéket ki lehet választani.

Engedje el a reversion ceruzagombot.
 A beállítás elmentése megtörtént.

Ha aktiválja a termikus fertőtlenítést, (**P9 = 1**), akkor minden éjszaka 01:00 órakor indul a termikus fertőtlenítés, és felfűti a vizet legalább 70 °C-ra. A fertőtlenítés alatt a cirkulációs szivattvú állandóan működik.

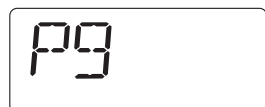

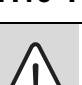

<sup>1)</sup> A funkció az alkalmazott fűtőkazántól függ.

| Paraméter/    | Beviteli tartomány | Gyári                                                                                                    |           |
|---------------|--------------------|----------------------------------------------------------------------------------------------------|-----------|
| типксю        | Beállítás          | Jelentés                                                                                                    | Dealiitas |
| P9/termikus   | 0                  | Nincs termikus fertőtlenítés                                                                                | 0         |
| fertőtlenítés | 1                  | Termikus fertőtlenítés minden kedden,<br>éjszaka 01:00 órakor (az idő nem<br>módosítható) legalább 70 °C-ra |           |

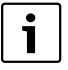

Csak akkor tűnik el ez a paraméter, ha a kezelőegység távszabályozóként került beszerelésre (**P1** nem egyenlő **0**-val). Ebben az esetben állítsa be a termikus fertőtlenítést az RC30/RC35 kezelőegységen.

## 7.11 Szoftververzió kijelzése

A P10 paraméterben a kezelőegység szoftververziója van letárolva.

- ► Nyomja meg a 💎 ceruzagombot.
- A Offorgatógombbal válassza ki a kívánt paramétert (itt: P10). A szoftververziót kijelzi a rendszer.

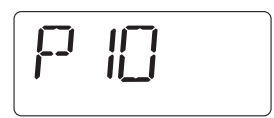

# 7.12 Minimális külső hőmérséklet

A minimális külső hőmérséklet az elmúlt évek legalacsonyabb külső hőmérsékleteinek középértéke az adott régióban. Az értéket a minden épület számára szükséges hőszükséglet számításból, vagy a régió hőmérsékleti zónatérképéből lehet kiolvasni.

- ► Nyomja meg a 🕂 ceruzagombot.
- A forgatógombbal válassza ki a kívánt paramétert (itt: P12).
- Tartsa megnyomva a registrational ceruzagombot, és egyidejűleg forgassa el a forgatógombot.
   A megfelelő értéket ki lehet választani.
- ► Engedje el a ⊕ ceruzagombot. Az érték letárolásra került.

| Paraméter/funkció                  | Beviteli tartomány | Gyári beállítás | Egyéb info |
|------------------------------------|--------------------|-----------------|------------|
| P12/minimális külső<br>hőmérséklet | – 30 °C - 0 °C     | – 10 °C         |            |

i

Csak ha a **P2** paraméter alatt a "külső hőmérséklettől függő szabályozás" beállítás (**P2** = **3** vagy **P2** = **4**) került kiválasztásra, akkor jelenik meg a **P12** paraméter.

# 7.13 Maximális előremenő hőmérséklet/méretezési hőmérséklet

A **P13** paraméter a **P12** "min. külső hőmérséklet" paraméterrel együtt meghatározza a fűtési görbe meredekségét, és megadja az előremenő hőmérséklet maximális értékét.

- ► Nyomja meg a 🕶 ceruzagombot.
- A () forgatógombbal válassza ki a kívánt paramétert (itt: P13).
- Tartsa megnyomva a registrational ceruzagombot, és egyidejűleg forgassa el a forgatógombot.
   A megfelelő értéket ki lehet választani.
- Engedje el a reversion ceruzagombot. Az érték letárolásra került.

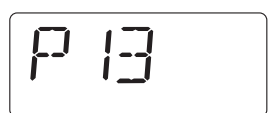

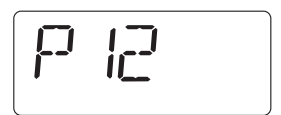

| Paraméter/funkció                                                       | Beviteli tartomány | Gyári beállítás | Egyéb info |
|-------------------------------------------------------------------------|--------------------|-----------------|------------|
| P13/maximális<br>előremenő<br>hőmérséklet/<br>méretezési<br>hőmérséklet | 30 °C - 90 °C      | 75 ℃            |            |

i

Csak ha a **P2** paraméter alatt a "külső hőmérséklettől függő szabályozás" beállítás (**P2 = 3** vagy **P2 = 4**) került kiválasztásra, akkor jelenik meg a **P13** paraméter.

# 7.14 Maximális helyiségbefolyás

A **P14** paraméter azt határozza meg, milyen mértékben legyen hatása a helyiség hőmérsékletnek a fűtési görbére. Minél nagyobb értékre történik a paraméter beállítása, annál nagyobb lesz a hatás a fűtési görbére. Amíg a paraméter értéke **0**, addig a szabályozás tisztán a külső hőmérséklettől függően működik.

- ► Nyomja meg a 🕶 ceruzagombot.
- ► A <sup>(</sup>) forgatógombbal válassza ki a kívánt paramétert (itt: **P14**).
- Tartsa megnyomva a registrational ceruzagombot, és egyidejűleg forgassa el a registration forgatógombot.

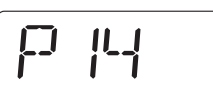

- A megfelelő értéket ki lehet választani.
- Engedje el a veruzagombot. Az érték letárolásra került.

| Paraméter/funkció                 | Beviteli tartomány | Gyári beállítás | Egyéb info |
|-----------------------------------|--------------------|-----------------|------------|
| P14/maximális<br>helyiségbefolyás | 0 K - 10 K         | 0 K             |            |

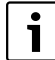

Csak ha a **P2** paraméter alatt a "külső hőmérséklettől függő szabályozás" beállítás (**P2 = 3** vagy **P2 = 4**) került kiválasztásra, akkor jelenik meg a **P14** paraméter.

## 7.15 Téli/nyári átkapcsolási küszöbérték

A fűtési rendszer az itt beállítható külső hőmérséklet küszöb alatt automatikusan téli üzemmódra kapcsol (fűtés be).

- Nyomja meg a regulation ceruzagombot.
- A forgatógombbal válassza ki a kívánt paramétert (itt: P15).
- Tartsa megnyomva a registration ceruzagombot, és egyidejűleg forgassa el a forgatógombot.
   A megfelelő értéket ki lehet választani.
- Engedje el a (1) ceruzagombot. Az érték letárolásra került.

| Paraméter/funkció           | Beviteli tartomány  | Gyári beállítás | Egyéb info |
|-----------------------------|---------------------|-----------------|------------|
| P15/téli/nyári              | 9 (= állandóan ki)  | 17 ℃            |            |
| atkapcsolasi<br>küszöbérték | 10 °C - 30 °C       |                 |            |
|                             | 31 (= állandóan be) |                 |            |

i

Csak ha a **P2** paraméter alatt a "külső hőmérséklettől függő szabályozás" beállítás (**P2 = 3** vagy **P2 = 4**) került kiválasztásra, akkor jelenik meg a **P15** paraméter.

## 7.16 Külső hőmérséklet küszöb "külső hőmérséklet tartás" csökkentési módnál

Ha a külső hőmérséklet ezen érték alá csökken, akkor a fűtési rendszer a csökkentett fűtési üzemmódhoz hasonlóan működik (→ "Helyiség hőmérséklet beállítása" kezelési utasítás). Ezen küszöb fölött a fűtési rendszer kikapcsolva marad.

- ► Nyomja meg a 💎 ceruzagombot.
- A () forgatógombbal válassza ki a kívánt paramétert (itt: P16).
- Tartsa megnyomva a reversion ceruzagombot, és egyidejűleg forgassa el a forgatógombot.
- P 16

- A megfelelő értéket ki lehet választani.
- Engedje el a veruzagombot. Az érték letárolásra került.

| Paraméter/funkció                                                                      | Beviteli tartomány | Gyári beállítás | Egyéb info |
|----------------------------------------------------------------------------------------|--------------------|-----------------|------------|
| P16/külső<br>hőmérséklet küszöb<br>"külső hőmérséklet<br>tartás" csökkentési<br>módnál | – 20 °C - 10 °C    | 5 ℃             |            |

Csak ha a **P2** paraméter alatt a "külső hőmérséklettől függő szabályozás" "külső hőmérséklet tartás" csökkentési móddal beállítás (**P2 = 4**) került kiválasztásra, akkor jelenik meg a **P16** paraméter.

# 8 Üzemzavarok elhárítása

Ebben a táblázatban felsoroltuk a lehetséges zavarokat, azaz az EMS-komponensek zavarait. Zavar esetén a fűtési rendszer - ameddig csak lehet - üzemben marad, azaz még tovább folyhat fűtés.

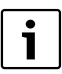

Csak eredeti Buderus alkatrészeket használjon. A nem eredeti Buderus alkatrészek miatt bekövetkezett károkért a Buderus cég semmilyen felelősséget nem vállal.

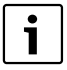

A hibaüzenetek az alkalmazott kazán típusától függenek.

#### Alkalmazott rövidítések:

- SC = Szervizkód; x = x számmal rendelkező fűtőkör, pl. A23 a 3. fűtőkörhöz
- FC = Hibakód
- x. FK = x számú fűtőkör

| sc  | FC                | Zavar                                         | Kihatás a szabályozási<br>viszonyokra                  | Lehetséges ok                                                                                                    | Elhárítás                                                                                                    |
|-----|-------------------|-----------------------------------------------|--------------------------------------------------------|----------------------------------------------------------------------------------------------------|----------------------------------------------------------------------------------------------------|
| A01 | 800               | Hibás a<br>külső<br>hőmérséklet<br>érzékelő   | A minimális külső<br>hőmérséklet kerül<br>elfogadásra. | A hőmérséklet<br>érzékelő rosszul<br>van csatlakoztatva<br>vagy elhelyezve.<br>Szakadás vagy<br>rövidzár van az<br>érzékelő<br>vezetékében.<br>Hibás a<br>hőmérséklet<br>érzékelő. | <ul> <li>Ellenőrizze az<br/>érzékelő<br/>csatlakozást és az<br/>érzékelővezetéket.</li> <li>Ellenőrizze az<br/>érzékelő<br/>elhelyezését.</li> <li>Hasonlítsa össze<br/>az ellenállásértéket<br/>az érzékelő<br/>jelleggörbéjével.</li> </ul> |
| A01 | 808 <sup>1)</sup> | Melegvíz<br>hőmérséklet<br>érzékelő<br>hibás. | Nincs melegvíz termelés.                               | A hőmérséklet<br>érzékelő rosszul<br>van csatlakoztatva<br>vagy elhelyezve.<br>Szakadás vagy<br>rövidzár van az<br>érzékelő<br>vezetékében.<br>Hibás a<br>hőmérséklet<br>érzékelő. | <ul> <li>Ellenőrizze az<br/>érzékelő<br/>csatlakozást és az<br/>érzékelővezetéket.</li> <li>Ellenőrizze az<br/>érzékelő<br/>elhelyezését.</li> <li>Hasonlítsa össze<br/>az ellenállásértéket<br/>az érzékelő<br/>jelleggörbéjével.</li> </ul> |

#### 3. tábl. Zavartáblázat

| sc  | FC                | Zavar                                                                                                    | Kihatás a szabályozási<br>viszonyokra                                                                       | Lehetséges ok                                                                                                    | Elhárítás                                                                                                    |
|-----|-------------------|----------------------------------------------------------------------------------------------------|----------------------------------------------------------------------------------------------------|----------------------------------------------------------------------------------------------------|----------------------------------------------------------------------------------------------------|
| A01 | 810 <sup>1)</sup> | A melegviz<br>hideg<br>marad.                                                                                             | A rendszer folyamatosan<br>megkísérli felmelegíteni a<br>melegýzt tárolót a                                 | Állandó<br>vízvételezés vagy<br>szivárgás.                                                                                                    | <ul> <li>Szükség esetén<br/>szüntesse meg a<br/>szivárgást.</li> </ul>                                                                                                    |
|     |                   | beállított parancsolt<br>melegvíz értékre.<br>A hibaüzenet<br>megjelenése után<br>kikapcsol a melegvíz<br>előnykapcsolás. |                                                                                                    | A hőmérséklet<br>érzékelő rosszul<br>van csatlakoztatva<br>vagy elhelyezve.<br>Szakadás vagy<br>rövidzár van az<br>érzékelő<br>vezetékében.<br>Hibás a<br>hőmérséklet<br>érzékelő. | <ul> <li>Ellenőrizze az<br/>érzékelő<br/>csatlakozást és az<br/>érzékelővezetéket.</li> <li>Ellenőrizze az<br/>érzékelő<br/>elhelyezését.</li> <li>Hasonlítsa össze<br/>az ellenállásértéket<br/>az érzékelő<br/>jelleggörbéjével.</li> </ul> |
|     |                   |                                                                                                    |                                                                                                    | Rosszul van<br>csatlakoztatva<br>vagy<br>meghibásodott a<br>tárolótöltő<br>szivattyú.                                                                                              | <ul> <li>Ellenőrizze a<br/>tárolótöltő<br/>szivattyú<br/>működését pl. a<br/>funkcióteszttel.</li> </ul>                                                                                                    |
| A01 | 816               | Nincs<br>kommuni-<br>káció az<br>UBA1/<br>UBA3/<br>MC10<br>egységgel                                                      | A kazán nem kap több<br>hőigényt, a fűtési<br>rendszer már nem fűt.                                         | Túlterhelt az EMS<br>buszrendszer.<br>Az UBA1/UBA3/<br>MC10 egység<br>hibás                                                                                                    | <ul> <li>Reset a fűtési<br/>rendszer ki-/<br/>bekapcsolásával.</li> <li>Szükség esetén<br/>értesítse a<br/>szerviztechnikust.</li> </ul>                                                                                                    |
| A02 | 816 <sup>1)</sup> | Nincs<br>kommuniká-<br>ció a kazán<br>kezelőegysé<br>gével.                                                               | A kazán<br>kezelőegységének<br>beállításait nem veszik át<br>az RCxx készülékek.                            | Érintkezési<br>probléma a kazán<br>kezelőegységén<br>vagy hibás a<br>kazán<br>kezelőegysége.                                                                                       | <ul> <li>Ellenőrizze a kazán<br/>kezelőegységének<br/>csatlakozását.</li> <li>Szükség esetén<br/>cserélje ki a kazán<br/>kezelőegységét.</li> </ul>                                                                                           |
| A11 | 802 <sup>1)</sup> | Óra még<br>nincs<br>beállítva.                                                                                            | <ul> <li>Korlátozott funkció:</li> <li>minden kapcsolási<br/>programnál</li> <li>hibaüzeneteknél</li> </ul> | Hiányzik az idő<br>megadása,<br>például egy<br>hosszabb<br>áramszünet után.                                                                                                    | <ul> <li>Adja meg az<br/>aktuális időt.</li> </ul>                                                                                                    |

3. tábl. Zavartáblázat

| sc                       | FC                | Zavar                                              | Kihatás a szabályozási<br>viszonyokra                                                                                                    | Lehetséges ok                                                                                                    | Elhárítás                                                                                                    |
|--------------------------|-------------------|----------------------------------------------------|----------------------------------------------------------------------------------------------------|----------------------------------------------------------------------------------------------------|----------------------------------------------------------------------------------------------------|
| A11                      | 803 <sup>1)</sup> | Dátum még<br>nincs<br>beállítva.                   | <ul> <li>Korlátozott funkció:</li> <li>minden kapcsolási<br/>programnál</li> <li>szabadság funkciónál</li> <li>hibaüzeneteknél</li> </ul>                                                                      | Hiányzik a dátum<br>megadása pl. egy<br>hosszabb<br>áramszünet után.                                                                                              | <ul> <li>Adja meg az<br/>aktuális dátumot.</li> </ul>                                                                              |
| A11 816 <sup>1</sup>     | 816 <sup>1)</sup> | Nincs<br>kommuni-<br>káció az<br>RC30/<br>RC35-tel | Az RC25 nem tud<br>adatokat küldeni az<br>RC30/RC35-nek. Ezért<br>nem lehetséges az FK<br>helyiség hőmérséklettől<br>függő szabályozása.                                                                       | Hibás az RC25<br>címzése.                                                                                                    | <ul> <li>Ellenőrizze az<br/>RC25<br/>kezelőegységben a<br/>címet (P1<br/>paraméter).</li> </ul>                                    |
|                          |                   |                                                    |                                                                                                    | Nincs RC30/RC35<br>vagy hibás a<br>csatlakoztatás.                                                                                                    | <ul> <li>Ellenőrizze az<br/>RC35<br/>csatlakozását.</li> </ul>                                                                     |
| A18                      | 802               | Óra még<br>nincs<br>beállítva.                     | <ul> <li>Korlátozott funkció:</li> <li>minden kapcsolási<br/>programnál</li> <li>hibaüzeneteknél</li> </ul>                                                                                                    | Hiányzik az idő<br>megadása,<br>például egy<br>hosszabb<br>áramszünet után.                                                                                       | <ul> <li>Adja meg az<br/>aktuális időt.</li> </ul>                                                                                 |
| A18                      | 825 <sup>1)</sup> | Két Master-<br>kezelőegy-<br>ség a<br>rendszerben. | Az RC35 és az RC25<br>mindkét fűtőkört és a<br>HMV-t vezérli. A beállított<br>fűtési programtól és a<br>kívánt helyiség<br>hőmérséklettől függően a<br>fűtőberendezés már nem<br>képes megfelelően<br>működni. | Mind az RC25,<br>mind az RC35<br>Masterként<br>jelentkezett be.                                                                                                   | <ul> <li>Változtassa meg a<br/>P1 paramétert az<br/>RC25-ben, vagy<br/>távolítsa el az<br/>RC35-öt az EMS-<br/>BUS-ról.</li> </ul> |
|                          |                   |                                                    | A használati melegvíz<br>termelés hibásan<br>működik.                                                                                                    |                                                                                                    |                                                                                                    |
| A18<br>A2x <sup>1)</sup> | 825               | FK.x<br>helyiség<br>hőmérs.<br>érzékelő<br>hibás.  | A kezelőegység fűtési<br>körére nem lehetséges a<br>helyiség hőmérséklettől<br>függő szabályozás.                                                                                                    | Hibás az RC25<br>kezelőegységben<br>a hőmérséklet<br>érzékelő ( <b>A18</b> =<br>egyedüli<br>kezelőegység;<br>x = 1 - 4, megfelel<br>az 1 - 4 fűtőkör-<br>címnek). | <ul> <li>Cserélje ki az<br/>ehhez a fűtőkörhöz<br/>tartozó RC25<br/>kezelőegységet.</li> </ul>                                     |

3. tábl. Zavartáblázat

| sc                       | FC                | Zavar                                                                                        | Kihatás a szabályozási<br>viszonyokra                                                                                                    | Lehetséges ok                                                                                                 | Elhárítás                                                                                                    |
|--------------------------|-------------------|----------------------------------------------------------------------------------------------|----------------------------------------------------------------------------------------------------|----------------------------------------------------------------------------------------------------|----------------------------------------------------------------------------------------------------|
| <b>A2x</b> <sup>1)</sup> | 829 <sup>1)</sup> | Címkonflik-<br>tus van a<br>távszabályo<br>zóként<br>működő<br>RC25<br>kezelőegy-<br>ségnél. | Az RC25 kezelőegység<br>nem tud adatokat küldeni<br>az RC35-nek. Ezért nem<br>lehetséges ennél a<br>fűtőkörnél a helyiség<br>hőmérséklettől függő<br>szabályozás. | Az RC25<br>kezelőegység<br>címe nem<br>helyesen van<br>hozzárendelve az<br>RC35-ben, vagy<br>nincs telepítve. | <ul> <li>Állítsa a<br/>kezelőegység<br/>paramétert az<br/>RC35-ben az<br/>RC25<br/>kezelőegységre.</li> <li>Ellenőrizze az<br/>RC25<br/>kezelőegység<br/>hozzárendelését.</li> </ul> |
| Hxx <sup>1)</sup>        |                   | Szervizüze-<br>net, <b>nem</b><br><b>zavar</b>                                               | Amíg lehetséges, a<br>fűtőberendezés<br>folyamatosan bekapcsolt<br>állapotban marad.                                                                              | PI. letelt a<br>karbantartási<br>intervallum.                                                                 | Karbantartás<br>szükséges, lásd a<br>fűtőkazán<br>dokumentációját.                                                                                                    |

#### 3. tábl. Zavartáblázat

1) UBA-val rendelkező kazánoknál nem lehetséges

i

Zavarok esetén nem kell reset. Ha nem tudja megszüntetni a zavart, akkor forduljon az illetékes szerviztechnikushoz vagy a területi Buderus kirendeltséghez. A további zavarok ismertetése az alkalmazott kazán dokumentációjában található.

# 9 Környezetvédelem/megsemmisítés

A Bosch csoport esetében alapvető vállalati elv a környezetvédelem. Számunkra egyenrangú cél az alkatrészek minősége, a gazdaságosság és a környezetvédelem. A környezetvédelemi törvényeket és előírásokat szigorúan betartjuk. A környezet védelmére a gazdaságossági szempontok figyelembe vétele mellett a lehető legjobb technikai újdonságokat és anyagokat építjük be készülékeinkbe.

#### Csomagolás

A csomagolásnál részesei vagyunk az országspecifikus értékesítési rendszereknek, amelyek optimális újrafelhasználást biztosítanak.

Minden általunk használt csomagoló anyag környezetbarát és újrahasznosítható.

#### Régi készülék

A régi készülékek újrafelhasználható anyagokat tartalmaznak.

A szerkezet csoportokat könnyen szét lehet válogatni és a műanyagok megjelölést kaptak. Így a különböző szerkezeti csoportok osztályozhatók és az egyes csoportok újrafelhasználásra továbbíthatók ill. megsemmisíthetők.

# 10 Beállítási jegyzőkönyv

|     |                                                              | Beviteli tartomány                                                                                  | Gyári<br>beállítás | Beállítás | Megjelenik a<br>kijelzőn                                                           |
|-----|--------------------------------------------------------------|----------------------------------------------------------------------------------------------------|--------------------|-----------|------------------------------------------------------------------------------------|
| P1  | Cím                                                          | 0 − 4<br>(0 = egyedüli kezelőegység;<br>FK 1 − 4)                                                   | 0                  |           | mindig                                                                             |
| P2  | Fűtési rendszer:<br>szabályozási és csökkentési<br>mód       | 1 (helyiség előremenő)<br>2 (helyiség teljesítmény)<br>3 (redukált)<br>4 (külső hőmérséklet tartás) | 1                  |           | csak ha master<br>(P1 = 0)                                                         |
| P3  | Helyiség hőmérséklet<br>kiegyenlítés                         | − 5,0 °C - +5,0 °C                                                                                  | 0,0 °C             |           | mindig                                                                             |
| P4  | Melegvíz termelés                                            | <b>0</b> (nem)<br><b>1</b> (igen)                                                                   | 0                  |           | csak ha master<br>( <b>P1</b> = <b>0</b> )                                         |
| P5  | Szivattyú fajtája                                            | 0 (nincs szivattyú)<br>1 (kazánon belüli szivattyú)<br>2 (fűtési szivattyú)                         | 1                  |           | csak ha master<br>( <b>P1</b> = <b>0</b> )                                         |
| P6  | Szivattyú utánfutási ideje                                   | <b>0 – 60</b> perc<br><b>24</b> h                                                                   | 5 perc             |           | csak ha kazánon<br>belüli szivattyú<br>( <b>P5</b> = <b>1</b> )                    |
| P7  | Állandó kijelzés                                             | Helyiség hőmérséklet<br>Külső hőmérséklet<br>Idő                                                    | helyiség hőm.      |           | mindig                                                                             |
| P8  | Időbeállítás                                                 | <b>- 30</b> - <b>+30</b> s/nap                                                                      | 0                  |           | csak ha master<br>( <b>P1</b> = <b>0</b> )                                         |
| P9  | Termikus fertőtlenítés                                       | <b>0</b> (nem)<br><b>1</b> (igen)                                                                   | 0                  |           | csak ha master<br>( <b>P1 = 0</b> és <b>P4 = 1</b> )                               |
| P10 | Szoftververzió                                               | -                                                                                                   |                    |           | mindig                                                                             |
| P12 | Minimális külső hőmérséklet                                  | – 30 °C - 0 °C                                                                                      | – 10 °C            |           | csak külső<br>hőmérséklettől függő<br>szabályozásnál<br>( <b>P2</b> > <b>2</b> )   |
| P13 | max. előremenő<br>hőmérséklet/méretezési<br>hőmérséklet      | 30 °C - 90 °C                                                                                       | 75 ℃               |           | csak ha master<br>( <b>P1 = 0</b> )                                                |
| P14 | Max. helyiségbefolyás                                        | 0 K - 10 K                                                                                          | 0 K                |           | csak külső<br>hőmérséklettől függő<br>szabályozásnál<br>( <b>P2</b> > <b>2</b> )   |
| P15 | Téli/nyári átkapcsolási<br>küszöbérték                       | 9 (= állandóan ki)<br>10 °C - 30 °C<br>31 (= állandóan be)                                          | 17 ℃               |           | csak külső<br>hőmérséklettől függő<br>szabályozásnál<br>( <b>P2</b> > <b>2</b> )   |
| P16 | Hőmérséklet küszöb külső<br>hőmérséklet tartás<br>üzemmódhoz | – 20 °C - 10 °C                                                                                     | 5 °C               |           | csak külső<br>hőmérséklet tartás<br>csökkentési módnál<br>( <b>P2</b> = <b>4</b> ) |

41

# Címszójegyzék

## Α

| Alapfunkciók 13<br>Állandó kijelzés 29                                                                                                    |
|----------------------------------------------------------------------------------------------------|
| <b>B</b><br>Biztonsági tudnivalók                                                                                                    |
| C         15           Ceruzagomb         22           Cim         22           Csatlakozás         11           Csomagolás         40                     |
| <b>E</b><br>EMS                                                                                                    |
| F         6           Fagy                                                                                                    |
| H<br>Helyiség hőmérséklettől függő<br>szabályozás                                                                                                    |
| ldegen hőforrások 9                                                                                                    |
| KKalibrálás25Kazánon belüli szivattyú27Kezelőegység behelyezése12Kezelőegység, egyedüli10Kezelőegység leakasztása12Kiegészítő funkciók13Környezetvédelem40 |

Külön hőmérsékletmérő ...... 25 Külső hőmérséklettől függő szabályozás 20

### М

| Megsemmisítés                | )<br>9      |
|------------------------------|-------------|
| P<br>Paraméter               | 9           |
| Recycling                    | )<br>9<br>0 |
| S<br>Szerelés                | 1 3 5 8 8 1 |
| <b>T</b><br>Távvezérlő 10    | )           |
| <b>U</b><br>UBA              | 7           |
| <b>Z</b><br>Zavar elhárítása | 5           |

# Feljegyzések

Buderus Hungária Fűtéstechnika Kft. H-2310 Szigetszentmiklós, Leshegy út 15 www.buderus.hu info@buderus.hu

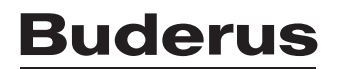